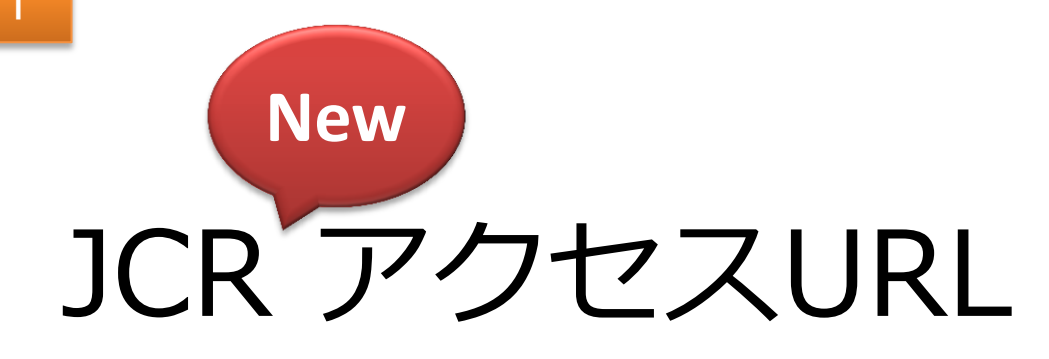

https://jcr.incites.thomsonreuters.com/

# InCites<sup>™</sup> Journal Citation Reports<sup>®</sup>

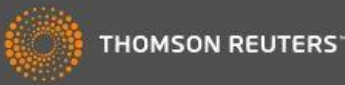

# Sign In

### Email Address

#### Password

## Sign In

Stay signed in

You are connected through an authorized network. Register an email address to sign into InCites from anywhere.

#### Forgot Password

## Continue without signing in »

You are currently connected through an authorized network that does not require signing in.

# サインインせずに利用する 場合はこちらから

### Tell us what you think.

Help us improve the Next Generation of InCites by providing your feedback! Click Here >

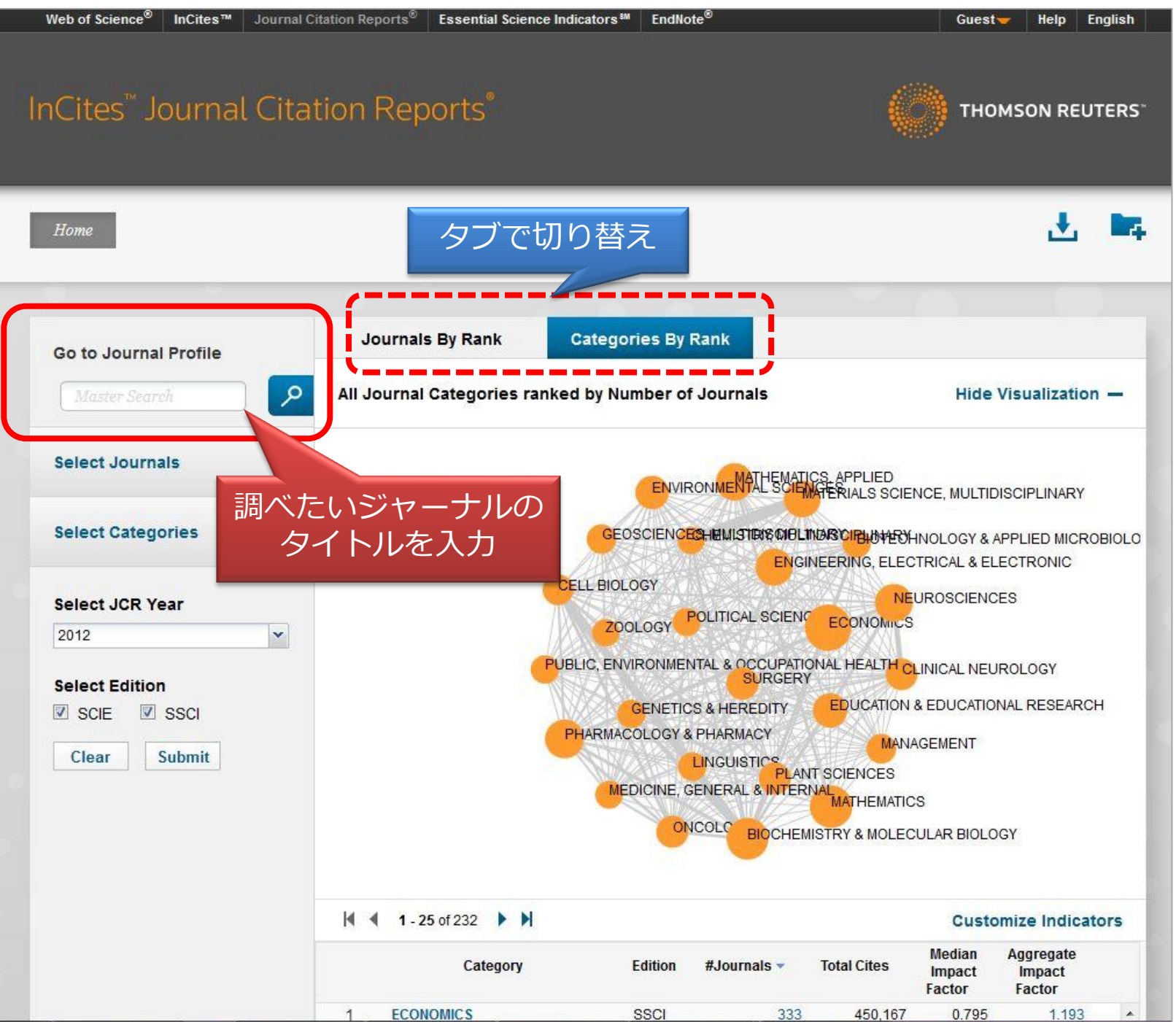

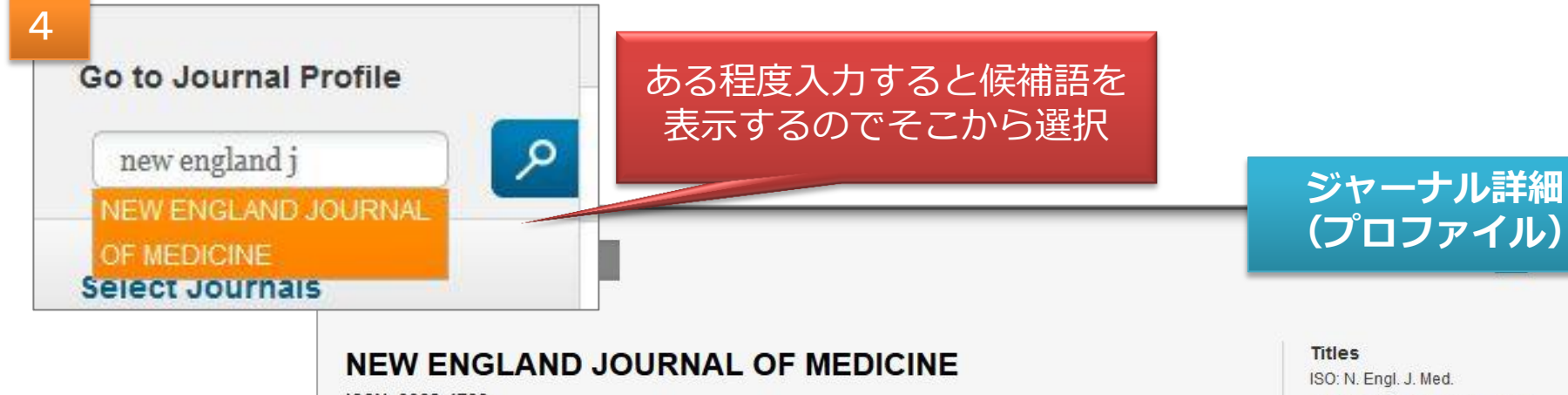

ISSN: 0028-4793

MASSACHUSETTS MEDICAL SOC WALTHAM WOODS CENTER, 860 WINTER ST, WALTHAM, MA 02451-1413 UNITED STATES

Go to Journal Table of Contents Go to Ulrich's

# インパクトファクターはここ

| litle  | 15                             |
|--------|--------------------------------|
| ISO: I | N. Engl. J. <mark>M</mark> ed. |
| JCR.   | Abbrev: NEW ENGL J MEE         |

Categories MEDICINE, GENERAL & INTERNAL - SCIE

Languages ENGLISH

52 Issues/Year;

| Year 👻 | Total Cites<br><u>Graph</u> | Journal<br>Impact<br>Factor<br><u>Graph</u> | Impact<br>Factor<br>Without<br>Journal Self<br>Cites<br><u>Graph</u> | 5 Year<br>Impact<br>Factor<br>Graph | Immediacy<br>Index<br><u>Graph</u> | Citable Items<br>Graph | Cited<br>Half-Life<br><u>Graph</u> | Citing<br>Half-Life<br><u>Graph</u> | Eigenfactor<br>Score<br><u>Graph</u> | Article<br>Influence<br>Score<br><u>Graph</u> |
|--------|-----------------------------|---------------------------------------------|----------------------------------------------------------------------|-------------------------------------|------------------------------------|------------------------|------------------------------------|-------------------------------------|--------------------------------------|-----------------------------------------------|
| 2012   | 245,605                     | 51.658                                      | 50.955                                                               | 50.807                              | 12.667                             | 360                    | 8.0                                | 5.0                                 | 0.65957                              | 21.642                                        |
| 2011   | 232,068                     | 53.298                                      | 52.415                                                               | 50.075                              | 11.484                             | 349                    | 7.8                                | 4.8                                 | 0.66466                              | 21.293                                        |
| 2010   | 227,679                     | 53.486                                      | 52.774                                                               | 52.363                              | 10.675                             | 345                    | 7.5                                | 4.7                                 | 0.68835                              | 21.349                                        |
| 2009   | 216,752                     | 47.050                                      | 46.403                                                               | 51.410                              | 14.557                             | 352                    | 7.5                                | 4.5                                 | 0.67236                              | 19.868                                        |
| 2008   | 205,750                     | 50.017                                      | 49.212                                                               | 49.911                              | 12.225                             | 356                    | 7.3                                | 4.4                                 | 0.68029                              | <mark>18.76</mark> 3                          |
| 2007   | 186,402                     | 52.589                                      | 51.668                                                               | 45.941                              | 11.962                             | 343                    | 7.0                                | 4.6                                 | 0.69405                              | 17.864                                        |
| 2006   | 177,505                     | 51.296                                      | 50.449                                                               | Not Avail                           | 12.743                             | 303                    | 6.9                                | 4.7                                 | Not Avail                            | Not Avail                                     |
| 2005   | 167,894                     | 44.016                                      | 43.132                                                               | Not Avail                           | 13.422                             | 308                    | 6.9                                | 4.5                                 | Not Avail                            | Not Avail                                     |
| 2004   | 159,498                     | 38.570                                      | 37.841                                                               | Not Avail                           | 10.478                             | 316                    | 6.9                                | 4.6                                 | Not Avail                            | Not Avail                                     |
| 2002   | 150 715                     | 24 022                                      | 10010                                                                | Not Avail                           | 11 7 10                            | 266                    | 71                                 | 4.0                                 | Not Avail                            | Not Avail                                     |

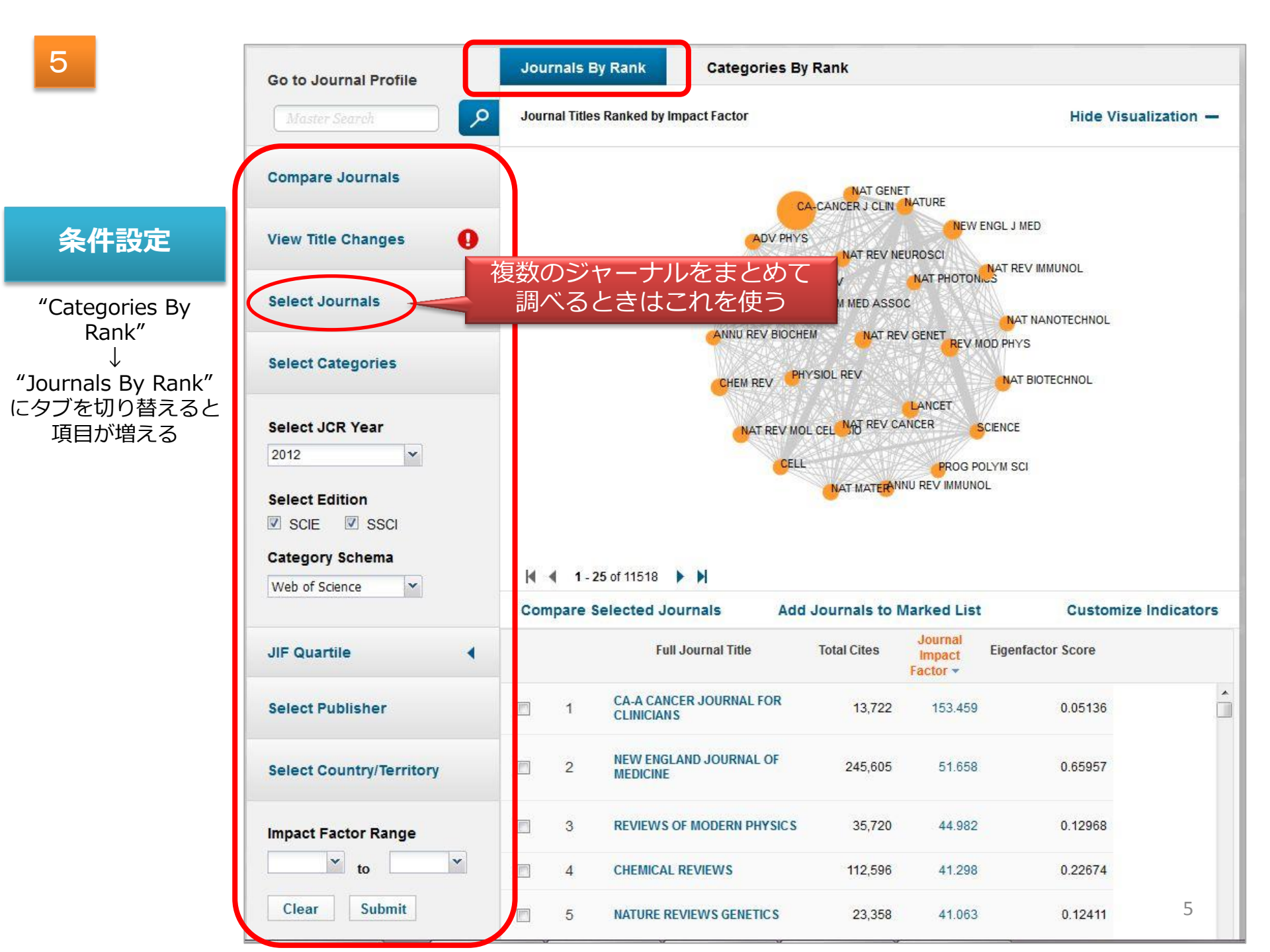

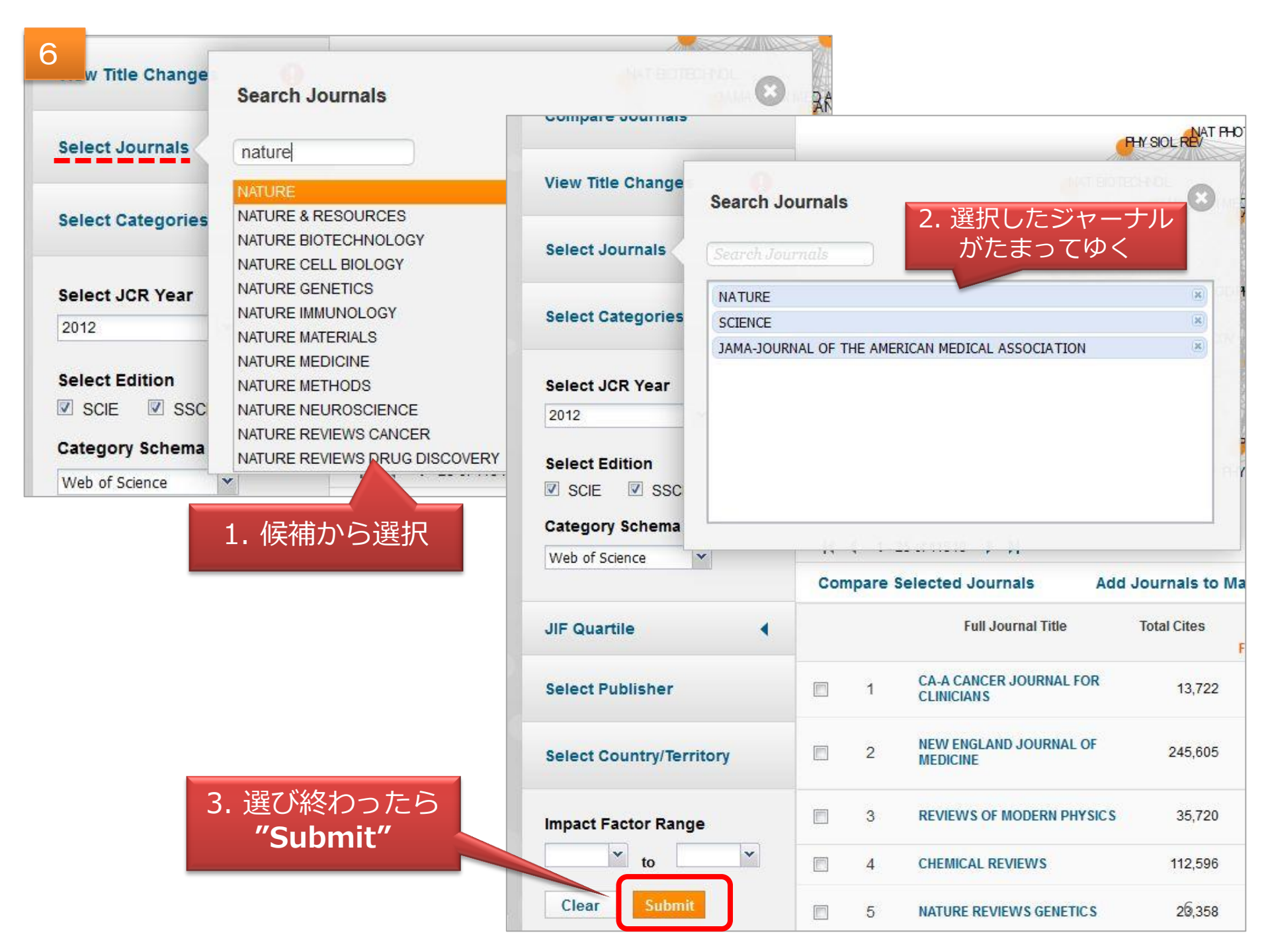

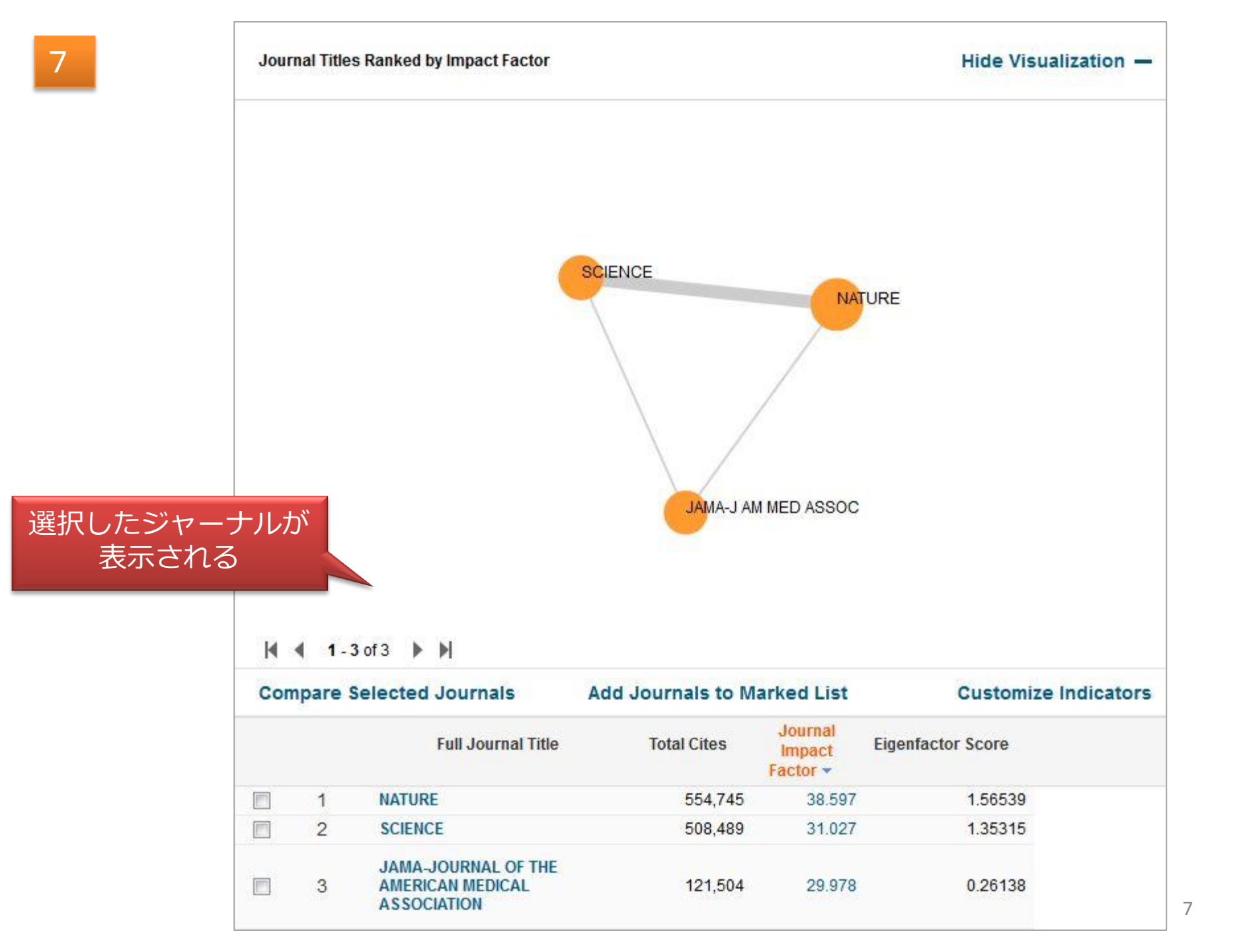

| d Journals                                         | NAT REV IMMU                                                                                                    | NOL               |                                                                                            |                   | カテー                           | <b>ゴリ (分</b> 野       |               |  |  |
|----------------------------------------------------|----------------------------------------------------------------------------------------------------|-------------------|--------------------------------------------------------------------------------------------|-------------------|-------------------------------|----------------------|---------------|--|--|
| Select Categories                                  | Select Category                                                                                                    | e                 | 検索する場合                                                                                     |                   |                               |                      |               |  |  |
|                                                    | MEDICAL ETHICS     MEDICAL INFORMATICS                                                                                                    | •                 |                                                                                            |                   |                               |                      |               |  |  |
| Select JCR Year                                    | MEDICAL LABORATORY TECHNOLOGY                                                                                                    |                   |                                                                                            |                   |                               |                      |               |  |  |
| Select Edition                                     | MEDICINE, GENERAL & INTERNAL     MEDICINE, LEGAL     MEDICINE, RESEARCH & EXPERIMENTAL                                                              |                   | PL                                                                                         | PLOS MED          |                               |                      |               |  |  |
| Category Schema<br>Web of Science                  | <ul> <li>MEDIONE, NEOD CONTRELATIONE</li> <li>METALLURGY &amp; METALLURGICAL ENGINEERING</li> <li>METEOROLOGY &amp; ATMOSPHERIC SCIENCES</li> </ul> |                   | J GEN INTERN MED<br>EMC MED<br>MEDICINE<br>CAN MED ASSOC J<br>TRANSL RES<br>NEW ENGL J MED |                   |                               |                      |               |  |  |
| JIF Quartile                                       |                                                                                                    | +<br>I<br>Facto   |                                                                                            |                   |                               |                      |               |  |  |
| Select Publisher                                   | 1 CA-A CANCER JOURNAL FOR<br>CLINICIANS                                                                                                    | 13,722 1          |                                                                                            |                   |                               |                      |               |  |  |
| Select Country/Territo                             | Pry 2 NEW ENGLAND JOURNAL OF MEDICINE                                                                                                    | 245,605           | ANN FAM MED EUR J CLIN INVEST                                                              |                   |                               |                      |               |  |  |
| Impact Factor Range                                | 3 REVIEWS OF MODERN PHYSICS                                                                                                    | 35,720            |                                                                                            | BRIT MED J        |                               | N INTERN MED<br>PROC |               |  |  |
| Clear Submit                                       | •     4     CHEMICAL REVIEWS       •     5     NATURE REVIEWS GENETICS                                                                              | 112,596<br>23,358 | 23,358                                                                                     |                   |                               |                      |               |  |  |
|                                                    | し(分野)を選択して                                                                                                    | Compare Se        | of 155 🕨 🕅                                                                                 | Add Journals to I | Marked List                   | Customi              | ze Indicators |  |  |
|                                                    | "Submit"                                                                                                    |                   | Full Journal Title                                                                         | Total Cites       | Journal<br>Impact<br>Factor 🔻 | Eigenfactor Score    |               |  |  |
|                                                    |                                                                                                    | 1                 | NEW ENGLAND JOURNAL OF<br>MEDICINE                                                         | 245,605           | 51.658                        | 0.65957              | C             |  |  |
| "Journals By Rank"のときは<br>選択したカテゴリに含まれる<br>ジャーナルが、 |                                                                                                    | <b>2</b>          | LANCET                                                                                     | 166,922           | 39.060                        | 0.36172              |               |  |  |
|                                                    |                                                                                                    | <b>3</b>          | JAMA-JOURNAL OF THE<br>AMERICAN MEDICAL<br>ASSOCIATION                                     | 121,504           | 29.978                        | 0.26138              |               |  |  |
| 選択し                                                | したカテゴリが表示される                                                                                                    | 4                 | BRITISH MEDICAL JOURNAL                                                                    | 81,336            | 17.215                        | 0.15471              |               |  |  |
|                                                    |                                                                                                    | 5                 | PLOS MEDICINE                                                                              | 14,820            | 15.253                        | 0.07542              | 8             |  |  |